EasyKom Logins

1

# EasyKom – Logins

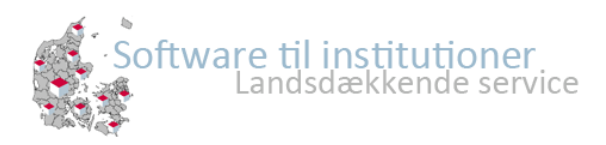

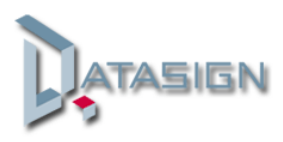

### Intro

Under Administration finder du fanen "App logins". Herfra kan oprettes login til de forskellige indgangen i EasyKom såsom, Administrations app, Medlems app, Indkrydsningssiden og mødeadministrationen.

Login til Personale App kan anvendes som et universal login.

| 🔲 Status 🛛 🛃 Beskeder 🗍 🚑 Aktiviteter 🛛 🏡 Administration 🛛 😳 Fremmødekontrol 🛛 🕢 Vejledning 🖷 | Support 🖉 Nyheder                                |
|-----------------------------------------------------------------------------------------------|--------------------------------------------------|
| Børn/unge Personale Afdelinger Klasse Fokusområder Lokationer Tilladelser Opslagstavlen       | App Logins Statistikker Logs Ferie Indstillinger |
| Personale app                                                                                 |                                                  |

Alle logins bliver oprettet på baggrund af personens mail-adresse samt et password. Derfor er det en forudsætning at personen er indtastet med en mail-adresse på stamkortet.

Fra din smartphone finder du Appen ved at søge på "EasyKom".

| EasyKo | EasyKom<br>Administration<br>DataSign A/S<br>Sociale netværk<br>Ingen vurderin | ÅBN |
|--------|--------------------------------------------------------------------------------|-----|
| C      | Carrier 🗢 1:23 PM 🗰                                                            |     |
|        | Brugernavn                                                                     |     |
|        | Kodeord                                                                        |     |
|        | Husk brugernavn og kodeord                                                     |     |
|        |                                                                                |     |
|        |                                                                                |     |
|        |                                                                                |     |

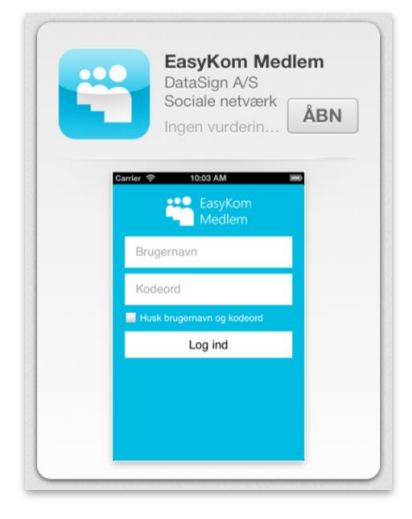

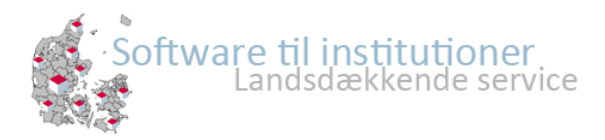

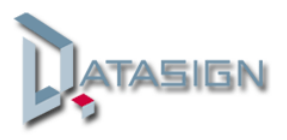

# Email for Børn/unge

Under fanen "Børn/unge" kan du i kolonne email se om der er indtastet en mail-adresse på vedkommende. Er der ikke, skal du klikke på stamkortet og indtaste dette.

| 🔲 Status 🛛 🛃 Beskeder 🛛 🚓 Aktiviteter 🛛 🏡 Administration 🛛 😳 Fremmødekontrol 🖉 😡 Vejledning 📄 Support 🛛 🔗 Nyheder                        |                 |                   |            |          |              |
|----------------------------------------------------------------------------------------------------|-----------------|-------------------|------------|----------|--------------|
| Børn/unge Personale Afdelinger Klasse Fokusområder Lokationer Tilladelser Opslagstavlen App Logins Statistikker Logs Ferie Indstillinger |                 |                   |            |          |              |
| 🚴 Tilføj børn/unge 🖨 Udskriv stamkort 🗟 Send Loginoplysninger 🎯 Fremmødekontrol 🔋 Send SMS 🖃 Send email 🗉                                |                 |                   |            |          |              |
|                                                                                                    | Navn            | Email             | Klasse     | Klasse   | Status       |
|                                                                                                    | A ×             |                   | ×          | <b>~</b> | Indskrevet 💌 |
| 🔲 📝 Stamkort                                                                                                    | Agnes Tullefod  | ad@datasign.dk    | SFO        | 1.A      |              |
| 🔲 📝 Stamkort                                                                                                    | Allan Jacobsen  | jsæ@datasign.dk   | Klubben    | 4.A.     |              |
| 🔲 📝 Stamkort                                                                                                    | Allan Olsen     | ad@datasign.dk    | Juniorklub | Uglen    |              |
| 🔲 📝 Stamkort                                                                                                    | Amhet Muhammed  | ad@datasign.dk    | Klubben    | 4.A.     |              |
| 🔲 📝 Stamkort                                                                                                    | Anders Andersen | test@test.dk      | DUS II     | Uglen    |              |
| 🔲 📝 Stamkort                                                                                                    | Andrea Møller   |                   | Børnehaven | Gruppe 2 |              |
| 🔲 📝 Stamkort                                                                                                    | Anette Tullefod | agnes@tullefod.dk | SFO        | 1.A      |              |
| 🔲 📝 Stamkort                                                                                                    | Anja Andersen   |                   | Klubben    | 4.A.     |              |
|                                                                                                    | A sis Tabiasas  |                   | Devenhause | 0        |              |

#### **Email for Personale**

Under fanen "personale" kan du ligeledes i kolonne email se om der er oprettet email-adresse på vedkommende. Er der ikke, skal du klikke på Ret og indtaste dette.

| 🔲 Status 🛛 🔜 Beskeder 🛛 🚙 Aktiviteter 🛛 🏡 Administration 🔯 Fremmødekontrol 🖓 Wejledning 🛛 📑 Support 🛛 🔗 Nyheder                          |                    |       |          |                |       |                   |
|----------------------------------------------------------------------------------------------------|--------------------|-------|----------|----------------|-------|-------------------|
| Børn/unge Personale Afdelinger Klasse Fokusområder Lokationer Tilladelser Opslagstavlen App Logins Statistikker Logs Ferie Indstillinger |                    |       |          |                |       | rie Indstillinger |
| 📀 Nyt personale 🐲 Vis fratrådte 🤌 Skift password 🖨 Udskriv Personale 🖃 Send Mail 🔋 Send SMS                                              |                    |       |          |                |       |                   |
|                                                                                                    | Personale navn 👻   | Titel | Afdeling | Email          | Mobil | Telefon           |
|                                                                                                    |                    |       |          |                |       |                   |
| 🔲 📝 Ret                                                                                                    | karsten kristensen |       | SFO      |                |       |                   |
| 🗐 📝 Ret jens Jørgen                                                                                                    |                    | SFO   |          |                |       |                   |
| 🔲 🔯 Ret finn larsen S                                                                                                    |                    |       | SFO      |                |       |                   |
| 🔲 📝 Ret                                                                                                    | Thomas Martinsen   |       |          | tm@datasign.dk | 70204 | 70204960          |

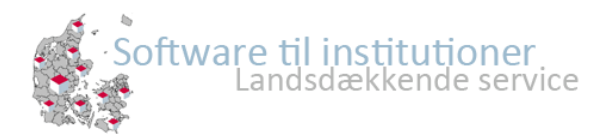

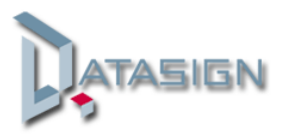

# **Opret Logins**

Gå til fanen "App Logins" under administration. I drop-down menuen skal du vælgehvilken app du ønsker at oprette logins til.

OBS! "Medlems app" vil kun være synlig ifald I har modulet.

| 🔲 Status 🛛 🛃 Beskeder 🛛 🚙 Aktiviteter 🛛 🏡 Administration 🔯 Fremmødekontrol 🖓 Vejledning 🛛 📑 Support 🛛 🔗 Nyheder                          |                    |                  |  |  |
|----------------------------------------------------------------------------------------------------|--------------------|------------------|--|--|
| Børn/unge Personale Afdelinger Klasse Fokusområder Lokationer Tilladelser Opslagstavlen App Logins Statistikker Logs Ferie Indstillinger |                    |                  |  |  |
| Personale app                                                                                                    |                    |                  |  |  |
| Personale app                                                                                                    | Navn               | Afdeling Login 🗸 |  |  |
|                                                                                                    |                    |                  |  |  |
| 🔲 🚕 Opret 🚕 Nulstil , Slet                                                                                                    | Ali Dezkam         | Klubben          |  |  |
| 🔲 🚕 Opret 🚕 Nulstil , Slet                                                                                                    | Allan Olsen        | Børnehaven       |  |  |
| 🔲 🚕 Opret 🚕 Nulstil , Slet                                                                                                    | Christian Andersen | SFO              |  |  |

Du kan vælge at oprette enkelte ved, at sætte flueben ud for de ønskede eller for alle ved at sætte flueben i den øverste kasse.

Herefter skal du klikke på "Opret og send logins...."

| 🔚 Status 🛛 🛃 Beskeder 🛛 🚓 Aktiviteter 🛛 🏡 Administration 🛛 😳 Fremmødekontrol 🛛 🥹 Vejledning 🛛 📃 Support 🛛 🔗 Nyheder                      |                    |                                                           |  |  |
|----------------------------------------------------------------------------------------------------|--------------------|-----------------------------------------------------------|--|--|
| Børn/unge Personale Afdelinger Klasse Fokusområder Lokationer Tilladelser Opslagstavlen App Logins Statistikker Logs Ferie Indstillinger |                    |                                                           |  |  |
| Personale app 🔽 Opret og send logins til markerede                                                                                       |                    |                                                           |  |  |
|                                                                                                    | Navn               | Børn/unge Personale Afdelinger Klasse Fokusområder Lokati |  |  |
| 🔲 🐊 Opret , Nulstil , Slet                                                                                                    | Ali Dezkam         | Personale app                                             |  |  |
| 🔽 🚕 Opret , Nulstil , Slet                                                                                                    | Allan Olsen        |                                                           |  |  |
| 🔲 🙈 Opret 🙈 Nulstil 🔏 Slet                                                                                                    | Christian Andersen | Navn                                                      |  |  |
| 🔽 🚕 Opret , Nulstil , Slet                                                                                                    | finn larsen        |                                                           |  |  |
| 🔽 🚕 Opret , Nulstil , Slet                                                                                                    | Flemming Vang      | 🗹 🙈 Opret 🙈 Nulstil 🖂 Slet 🛛 Ali Dezkam                   |  |  |
|                                                                                                    |                    | - 🗹 🚕 Opret 🚕 Nulstil 🚕 Slet 🛛 Allan Olsen                |  |  |
|                                                                                                    |                    | 🗹 🚕 Opret 🚕 Nulstil 🔏 Slet 🛛 Christian Andersen           |  |  |
|                                                                                                    |                    | 🗹 🚕 Opret 🚕 Nulstil 🖂 Slet 🛛 finn larsen                  |  |  |
|                                                                                                    |                    | 🗹 🚕 Opret 🚕 Nulstil 🔏 Slet 🛛 Flemming Vang                |  |  |

I vinduet herunder skal du klikke på "Opret og send", hvorefter der automatisk vil blive fremsendt en mail med login oplysninger til hver enkelt bruger.

| Masse opret og afsendels                                                                                     | se af logins X                                                                   |  |  |
|----------------------------------------------------------------------------------------------------|----------------------------------------------------------------------------------|--|--|
| Opret og send 😢 Annuller                                                                                     |                                                                                  |  |  |
| Alle markerede personaler som ikk<br>på personalets email adresse fra<br>password vil blive sendt på email a | e har login, vil få oprettet et login<br>stamkortet. Brugernavn og<br>adresserne |  |  |

Ønsker du kun at oprette et enkelt login klikker du blot på "Opret" ud for den ønskede person og indtaster mail adressen.

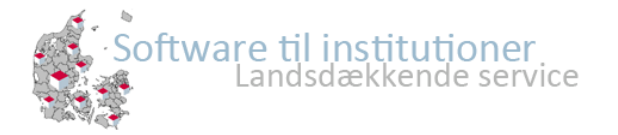

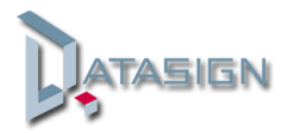

I mailen der fremsendes, vil brugernavn fremgå samt et automatisk generet kodeord. På linket i mailen kan bruger selv ændre kodeordet.

Fra linket i mail kommer brugeren frem til nedenstående hjemmeside, Brugernavn og password hentes automatisk.

Indtast det nye kodeord og klik på "Gem det kodeord"

| Skift kodeord           | Nulstil kodeord |  |
|-------------------------|-----------------|--|
| Burgernavn (email)      | jk@datasign.dk  |  |
| Password                | EIDNTBNP        |  |
| Nyt Password            |                 |  |
| Gentag nyt Password     |                 |  |
| Gem det ændrede kodeord |                 |  |

Fra siden kan brugeren ligeledes nulstille deres kodeord, hvorefter der automatisk fremsendes en mail til deres brugerkonto.

## Nulstil og slet logins

Du kan nulstille og slette logins ved, at klikke på den ønskede funktion ud for den pågældende bruger.

| 🔚 Status 😼 Beskeder 🚓 Aktiviteter 🟠 Administration 🔯 Fremmødekontrol 🕢 Vejledning 📑 Support 🔗 Nyheder                                    |                    |                  |  |  |
|----------------------------------------------------------------------------------------------------|--------------------|------------------|--|--|
| Børn/unge Personale Afdelinger Klasse Fokusområder Lokationer Tilladelser Opslagstavlen App Logins Statistikker Logs Ferie Indstillinger |                    |                  |  |  |
| Personale app                                                                                                    |                    |                  |  |  |
| Personale app                                                                                                    | Navn               | Afdeling Login - |  |  |
|                                                                                                    |                    | ×                |  |  |
| 🔲 🚕 Opret 🚕 Nulstil 🙈 Slet 🛛 Ali Dezkam                                                                                                  |                    | Klubben          |  |  |
| 🔲 🐊 Opret , Nulstil , Slet                                                                                                    | Allan Olsen        | Børnehaven       |  |  |
| 🔲 🚕 Opret 🚕 Nulstil 🙈 Slet                                                                                                    | Christian Andersen | SFO              |  |  |

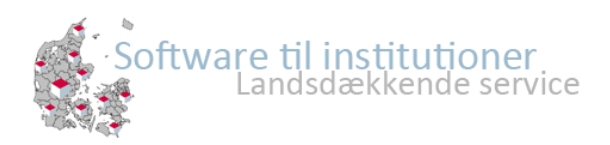

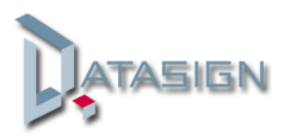

# Mail tekst

Du kan selv ændre teksten i mailen der bliver fremsendt til brugerne.

Dette gør du under "Administration" og "Indstillinger", her skal du vælge fanen "Mails til logins" og hvilken mail type du ønsker at ændre.

Klik på "Gem" når du har tilpasset teksten.

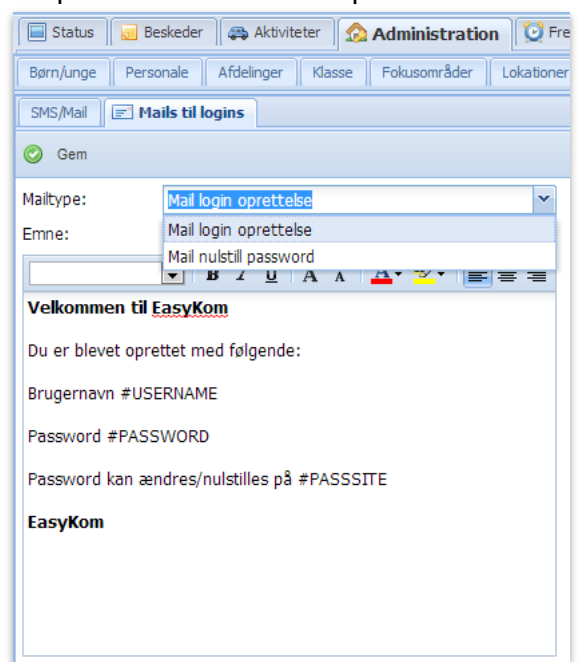

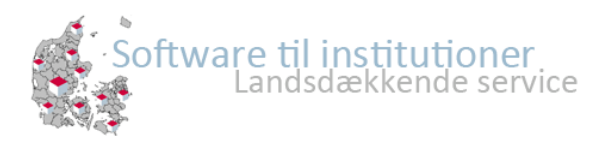

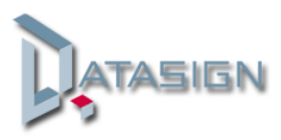